1. ログインの方法

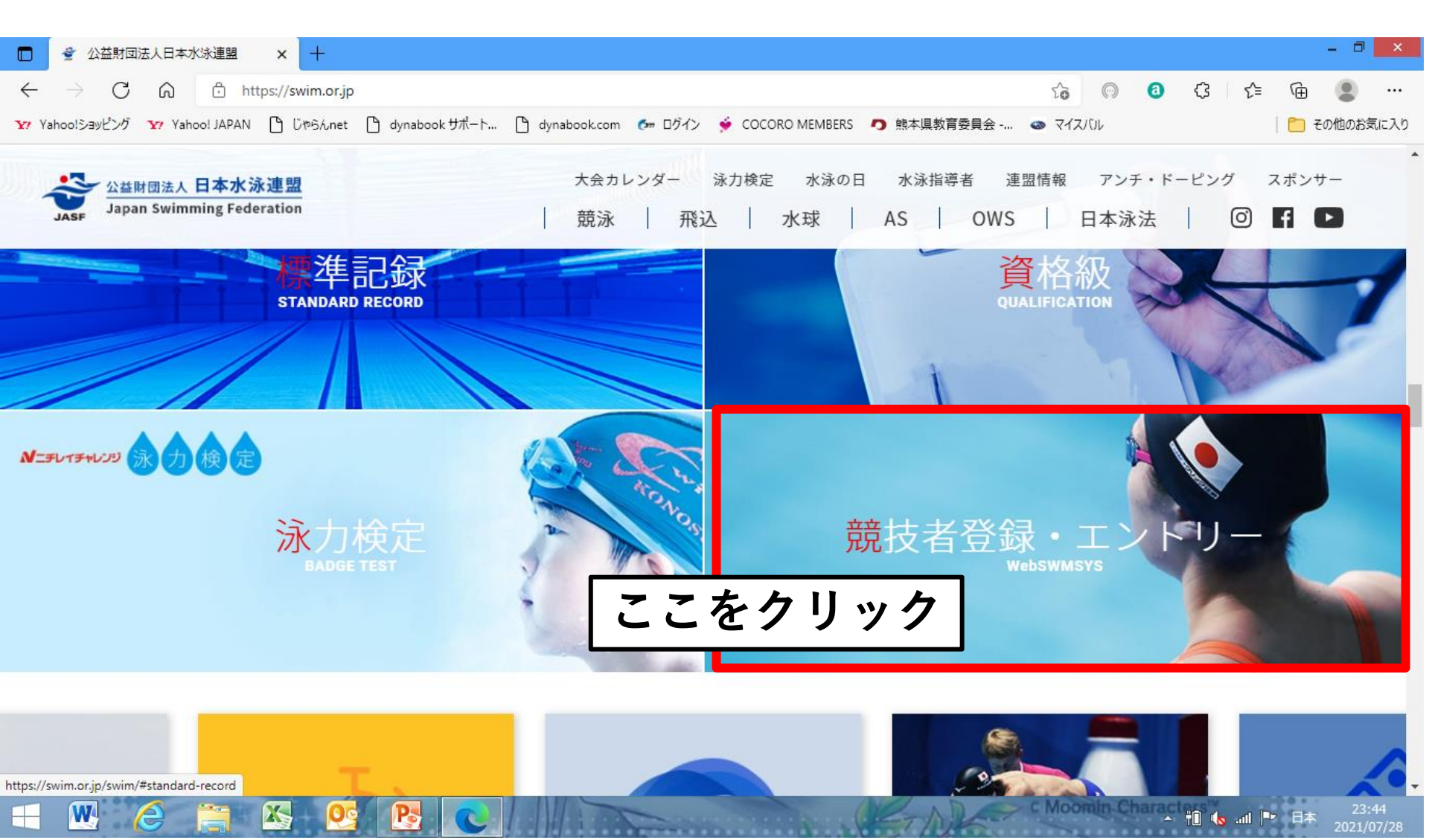

1. ログインの方法

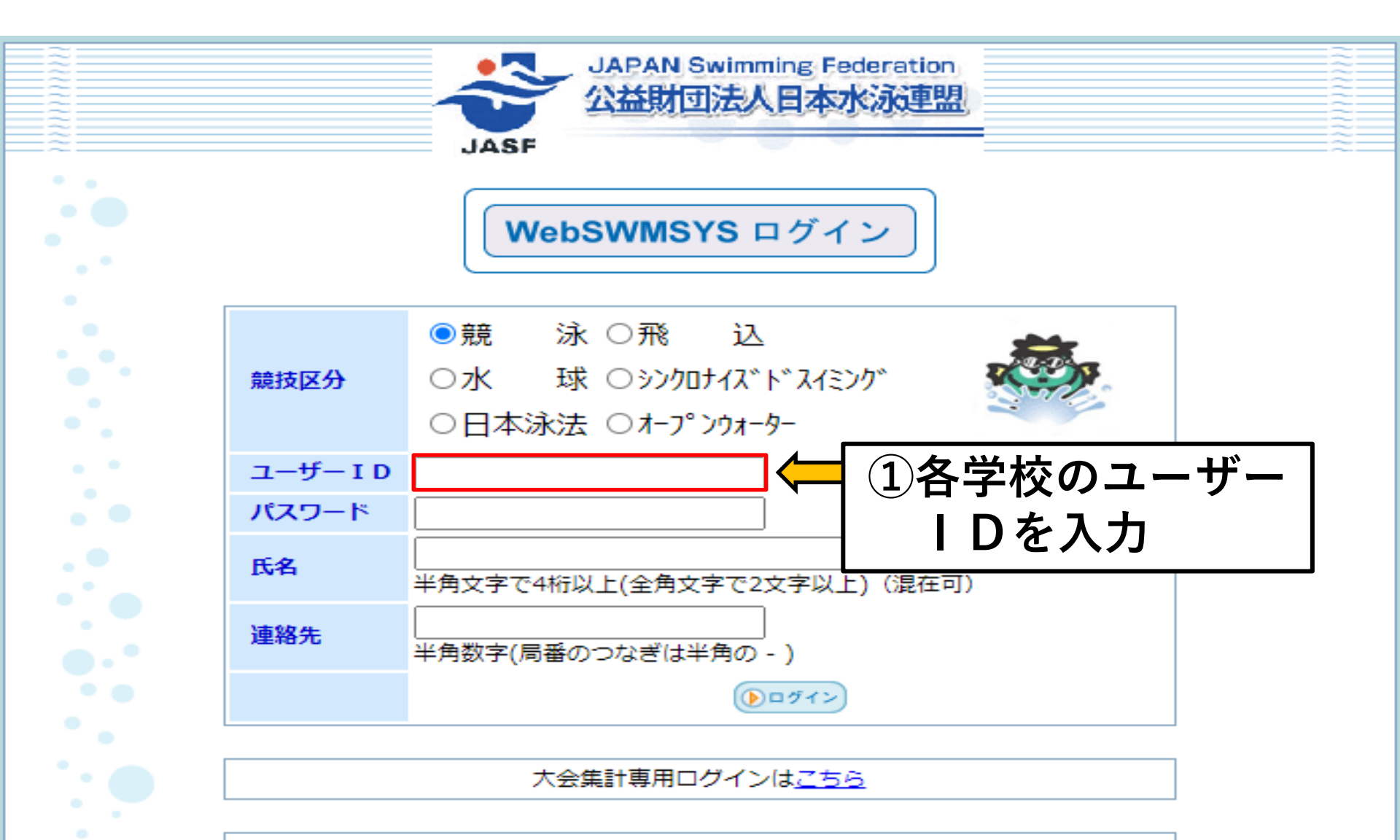

IE5以上で動作確認しています。

1. ログインの方法

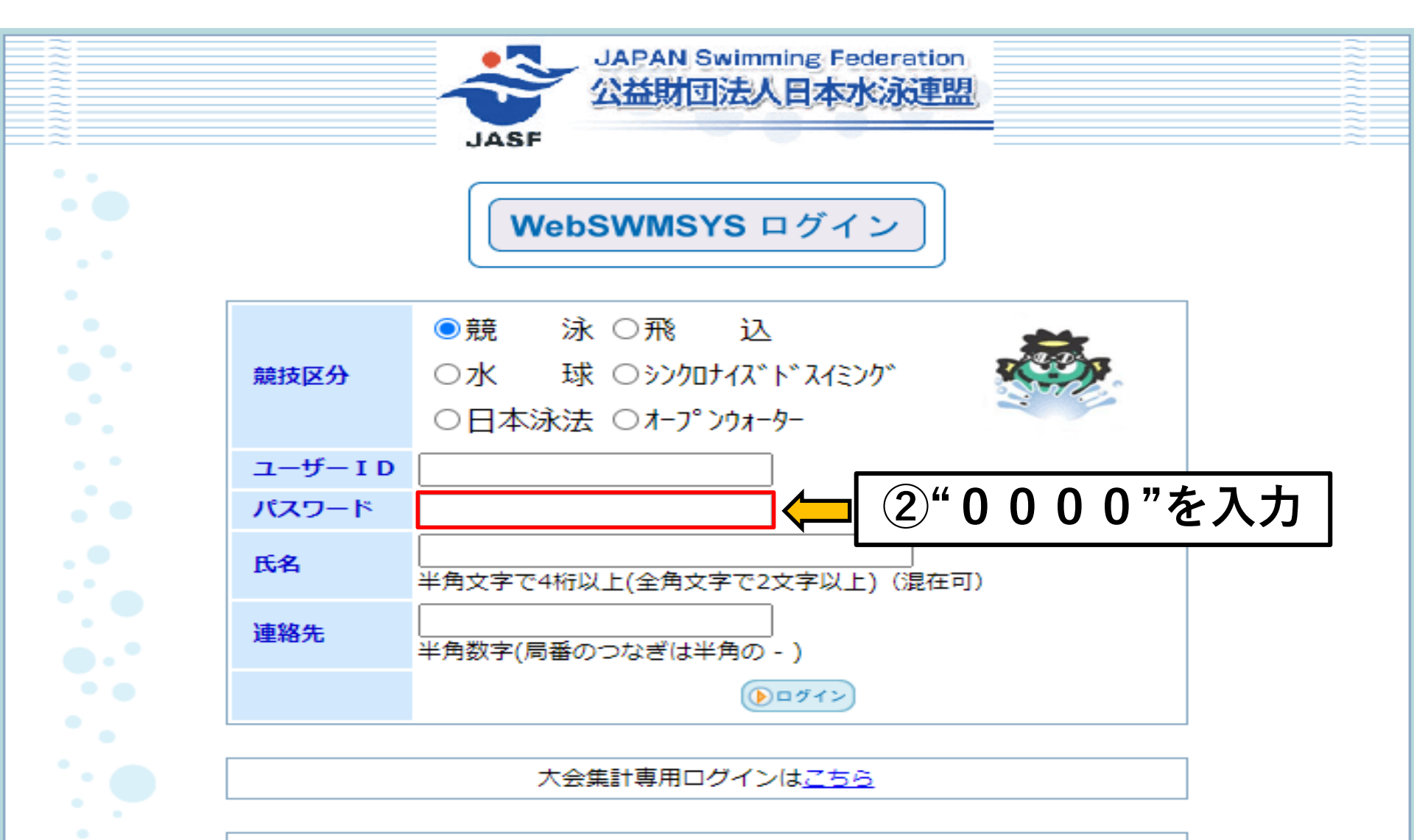

IE5以上で動作確認しています。

1. ログインの方法

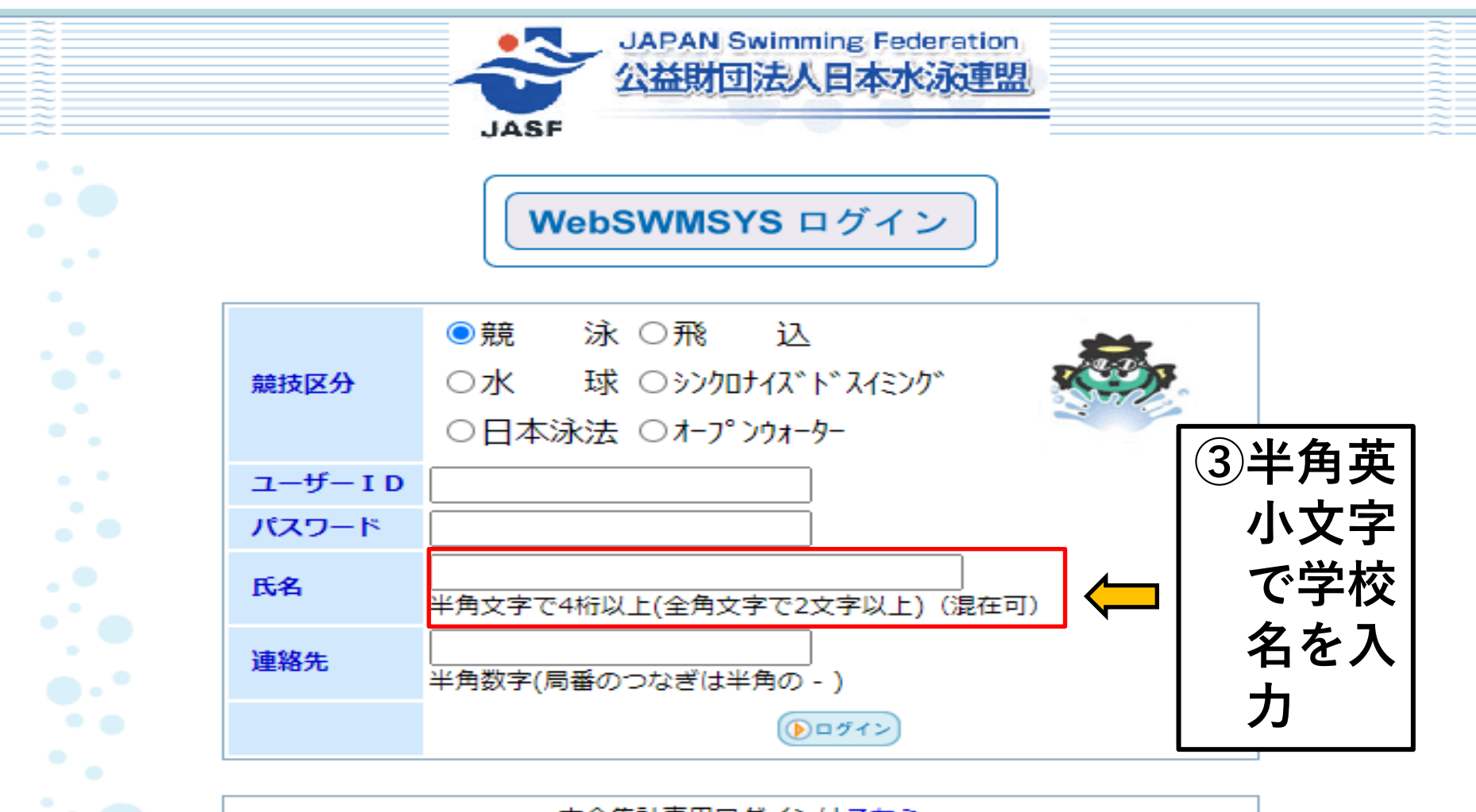

大会集計専用ログインは<u>こちら</u>

IE5以上で動作確認しています。

1. ログインの方法

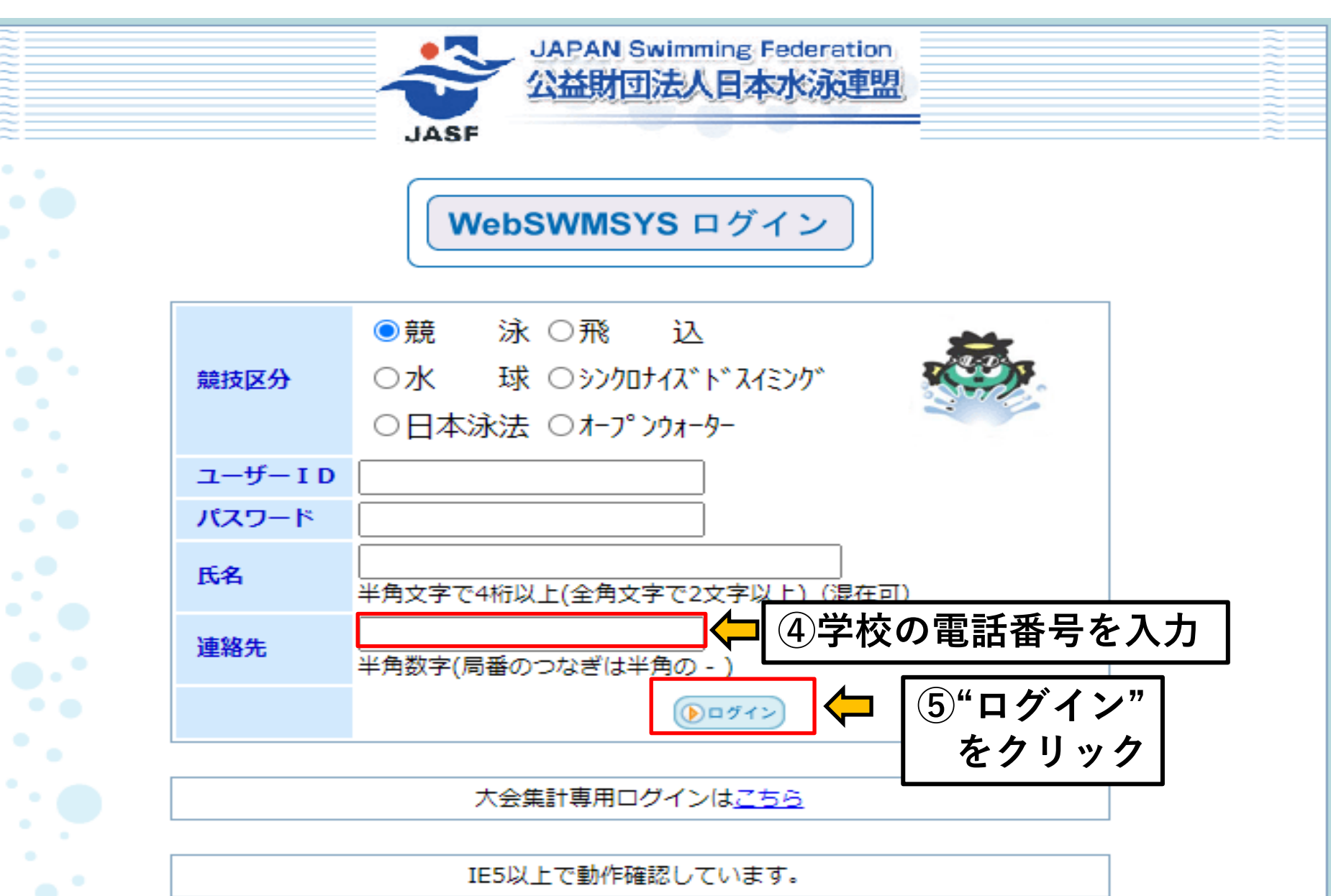

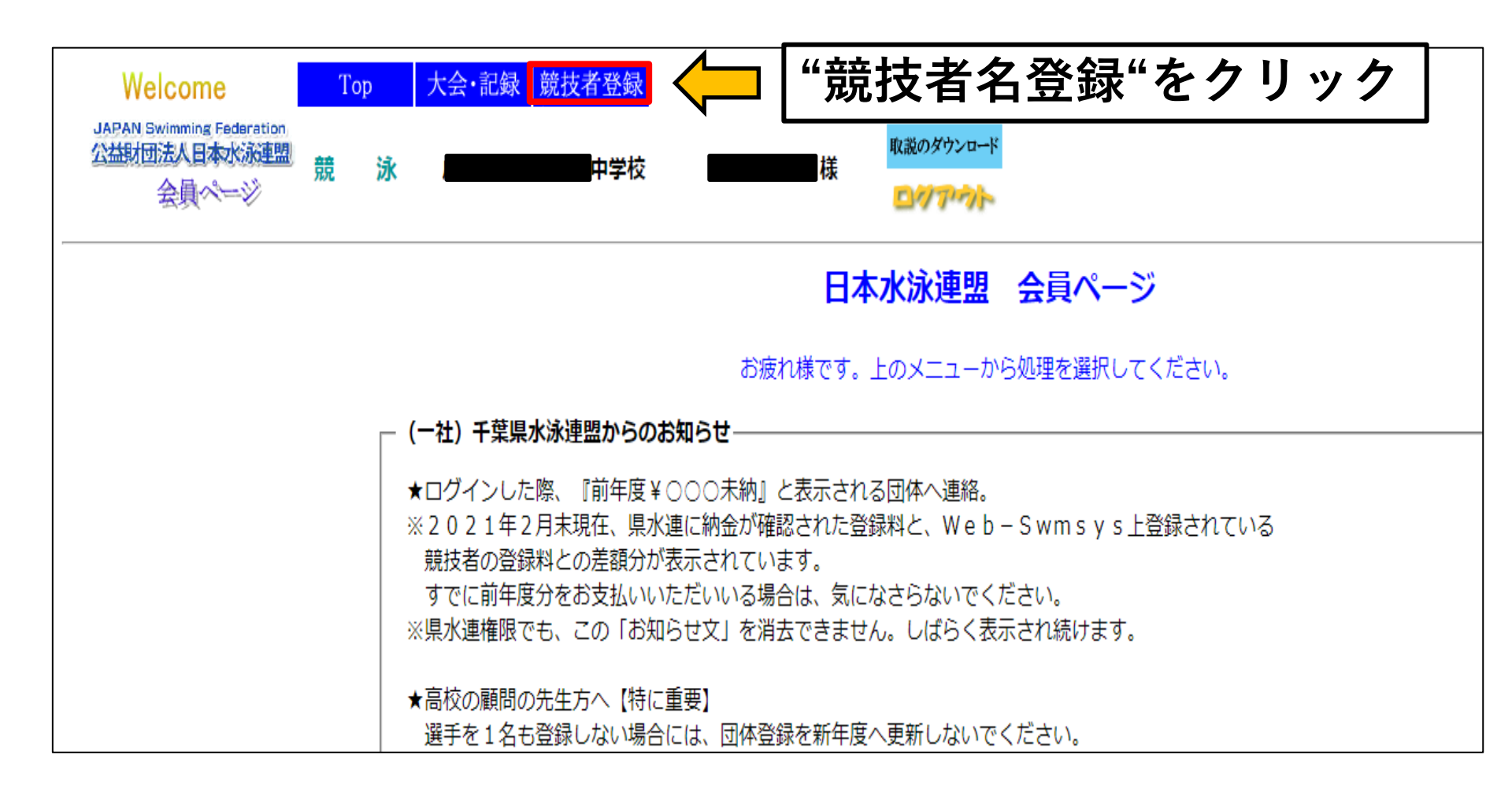

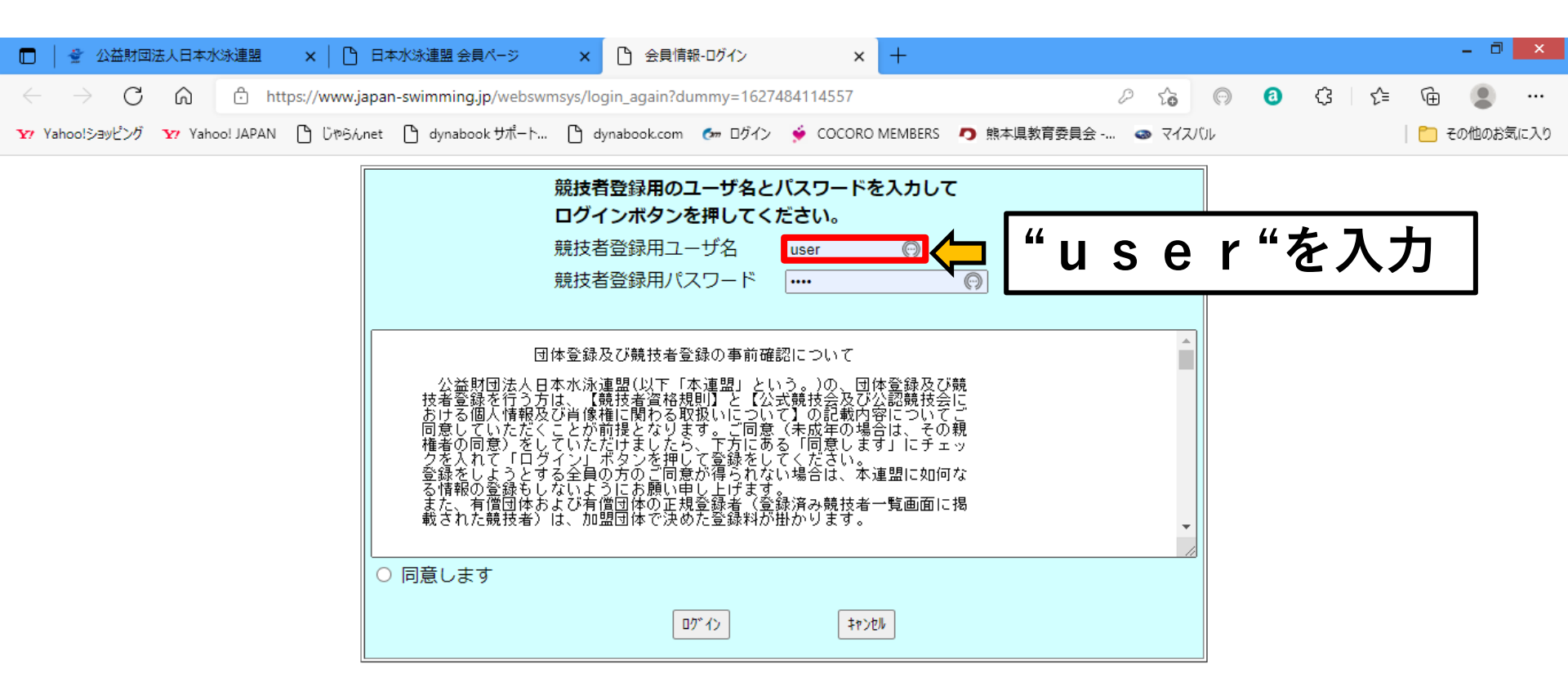

W

X

C Moomin Charact

前 🔥 📶 🕨 日本

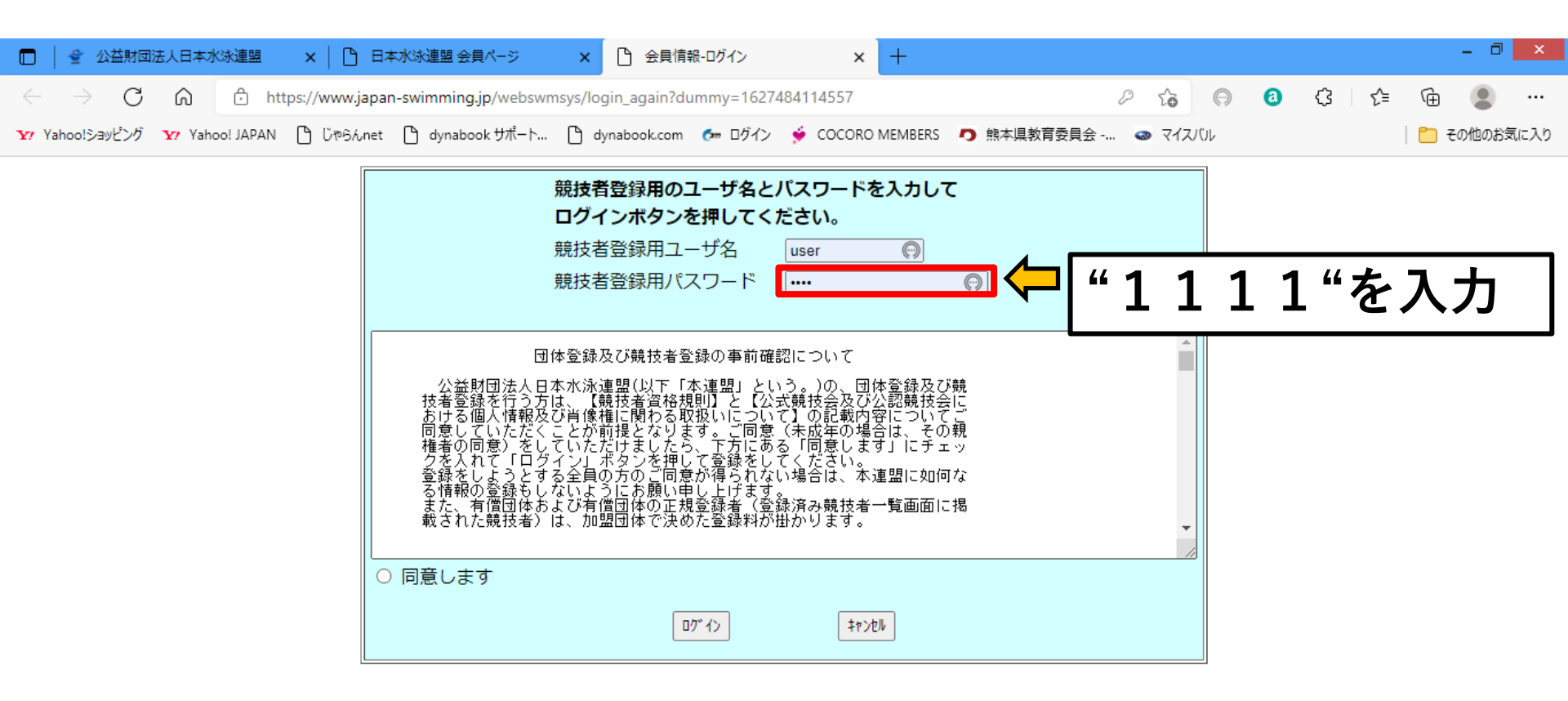

W

 $\vdash$ 

X

Moomin

🛍 🌜 📶 🏴 日本

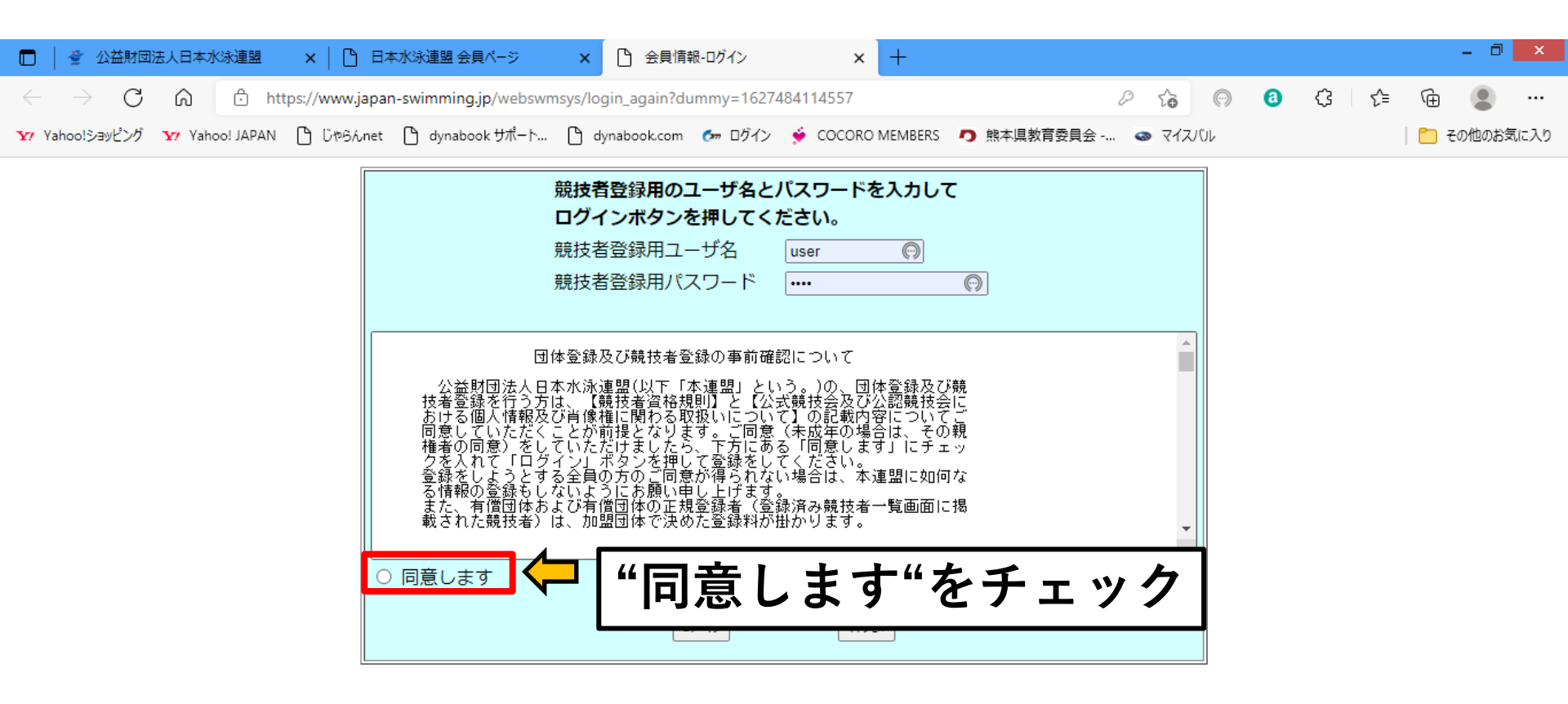

🛍 🌜 📶 🏴 日本

W

 $\vdash$ 

**X**-

| 🗖 📔 🔮 公益財団法人日本水泳連盟 🛛 🗙 🗎 🗅                              | 日本水泳連盟 会員ページ × C 会員情報-ログイン                                                                                                    | × +                                                                                                    |                           | - ā ×       |
|---------------------------------------------------------|----------------------------------------------------------------------------------------------------|----------------------------------------------------------------------------------------------------|---------------------------|-------------|
| $\leftarrow$ $\rightarrow$ C $\widehat{}$ https://www.j | japan-swimming.jp/webswmsys/login_again?dummy=16                                                                                                    | 27484114557                                                                                                    | ≥ ⊊ 💮 🙆                   | ଓ ଜ 🕀       |
| Y Yahoo!ショッピング YY Yahoo! JAPAN 🗋 じゃらん                   | unet 🕒 dynabook ザポート 🕒 dynabook.com 🛭 ログ・                                                                                                    | ′ン 🔹 COCORO MEMBERS 🏼 🧑 熊本県教育委員会                                                                                                    | <ul> <li>マイスバル</li> </ul> | 📔 その他のお気に入り |
|                                                         | <b>競技者登録用のユーザ名<br/>ログインボタンを押して</b><br>競技者登録用ユーザ名<br>競技者登録用パスワード                                                                                                    | とパスワードを入力して<br>ください。<br>user ⑦<br>… ⑦                                                                                                    |                           |             |
|                                                         | 団体登録及び競技者登録の事前<br>公益財団法人日本水泳連盟(以下「本連盟」<br>技者登録を行う方は、【競技者資格規則】と<br>おける個人情報及び肖像権に関わる取扱いにご<br>同意していただくことが前提ましたら、下方に<br>クを入れて「ログイン」ボタンを押して登録を<br>登録をしようとしていただけましたら、登録を<br>る情報の登録もしないよう信団体の正規登録もし<br>また、亢競技者)は、加盟団体で決めた登録料 | 確認について<br>という。)の、団体登録及び競<br>公式競技会及び公認競技会に<br>いて】の記載内容についてご<br>意(末成年の場合は、その親<br>ある「同意します」にチェッ<br>してください。<br>してください。<br>ない場合は、本連盟に如何な<br>登録済み競技者一覧画面に掲<br>が掛かります。 | •                         |             |
|                                                         | ○ 同意します                                                                                                    | 🔁 "ログイン"を                                                                                                    | クリック                      | ク           |

🔺 🛍 幆 💷 🖿 日本

W

**X** 

2. 団体登録の確認

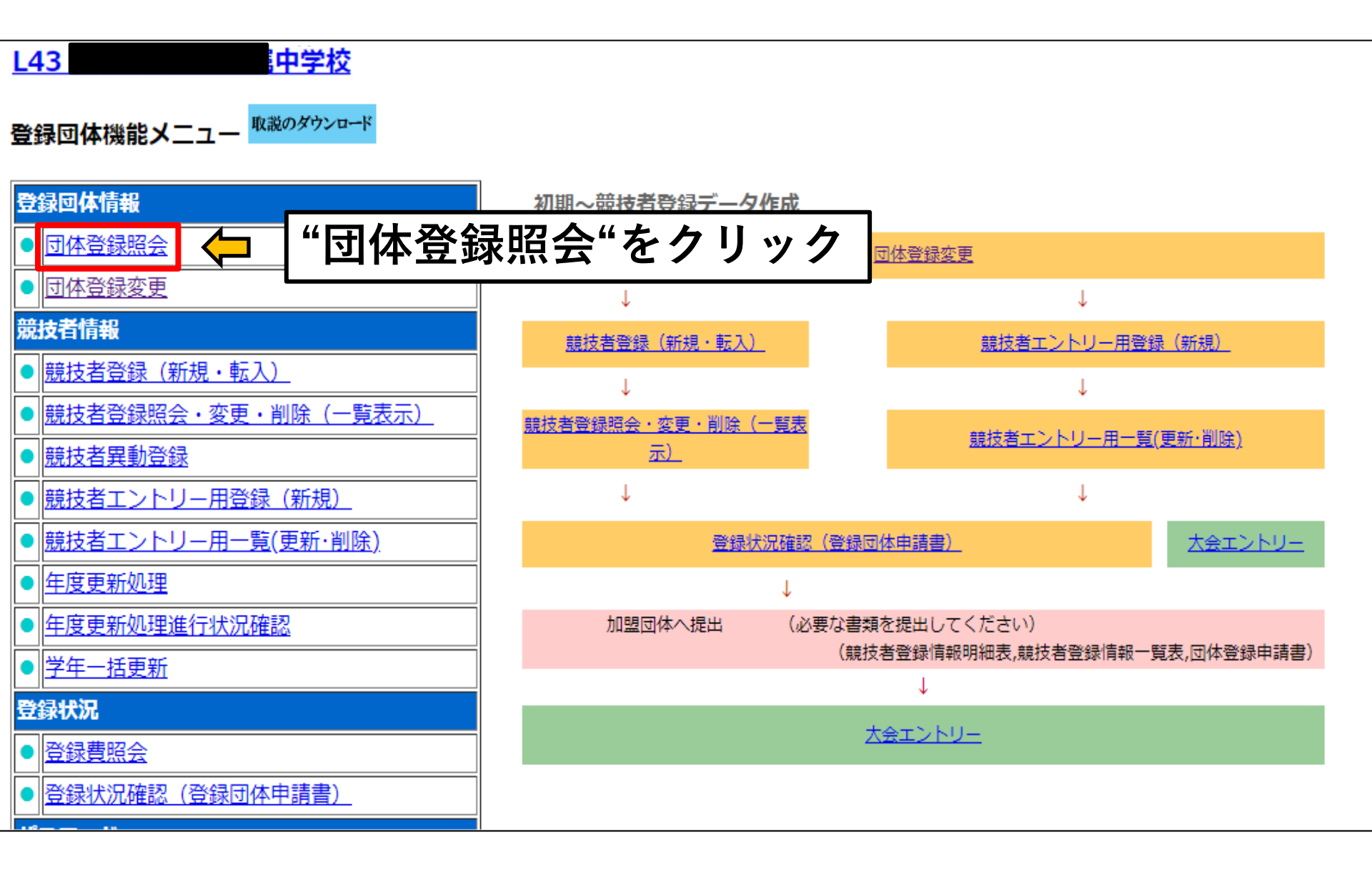

### 2-①団体登録の内容を確認する

| 不要」にチェックしま                            | す。                                                                               |          |         | [<br>[登録<br>[聞<br>電光用聞 | 登録団体名称<br>団体か名称]<br>各称] に全角<br>各称に半角8] | 5] に正式学<br>に半角カナ<br>6文字まで<br>文字までの | <sup>≜</sup> 校名<br>⁻で読み方<br>の略称<br>略称を入け | ]                   |
|---------------------------------------|----------------------------------------------------------------------------------|----------|---------|------------------------|----------------------------------------|------------------------------------|------------------------------------------|---------------------|
| 一 一 一 一 一 一 一 一 一 一 一 一 一 一 一 一 一 一 一 | L43                                                                              |          |         | 司体種別                   | 中学校                                    | ~ ◎ 第                              | 一〇第二                                     | 登録費免除 ☑             |
|                                       |                                                                                  | 中学校      |         |                        |                                        |                                    |                                          |                     |
|                                       |                                                                                  | 1.4.65   |         | 略称                     |                                        |                                    |                                          |                     |
|                                       |                                                                                  |          |         | (半角英数カナ8文              | (字)                                    |                                    | -                                        |                     |
|                                       | ●不要 ○代詞                                                                          | 表者 〇月刊水泳 | к       |                        |                                        |                                    |                                          |                     |
| 自動返信用 E-Mailアドレ                       | √ス ○競泳 ○飛込                                                                       | 込 ○水球 ○シ | シクロ 〇日本 | 泳法 ○OWS                |                                        |                                    |                                          |                     |
|                                       | ○その他                                                                             |          |         |                        |                                        | ]                                  |                                          |                     |
|                                       | 姓                                                                                | 名        |         | 電話番号                   |                                        | -                                  |                                          |                     |
| E-Mailアドレス                            |                                                                                  |          | /       |                        |                                        |                                    |                                          | -                   |
|                                       |                                                                                  |          |         |                        |                                        |                                    |                                          | _                   |
| 郵便番号                                  |                                                                                  |          |         | 住所1                    |                                        |                                    |                                          |                     |
|                                       |                                                                                  |          |         | 1主乃7 2                 |                                        |                                    |                                          |                     |
| 月刊水泳送付先名                              | 姓                                                                                | 名        |         | 電話番号                   |                                        | -                                  |                                          |                     |
| E-Mailアドレス                            |                                                                                  |          |         |                        |                                        |                                    |                                          |                     |
| 月刊水泳送付先                               | (月刊水泳送                                                                           | (付先)     |         |                        |                                        |                                    |                                          |                     |
| 郵便番号                                  | -                                                                                |          |         | 住所 1                   |                                        |                                    |                                          |                     |
|                                       |                                                                                  |          |         | 住所 2                   |                                        |                                    |                                          |                     |
| 公認コーチ氏名                               | 姓                                                                                | 名        |         | 登録番号                   |                                        |                                    |                                          |                     |
|                                       | 2021                                                                             | 年度(      | こ登録します「 | (確認)                   |                                        |                                    |                                          |                     |
| 上記以外の項目はと                             | ニュー ニュー ニュー ニュー ニュー ニュー ニュー ニュー ニュー こうしょう こうしん しんしん こうしん しんしん こうしん こうしん こうしん こうし | いても      |         |                        | [<br>【話番号】 [垂<br>【年度】に当<br>[確語         | 代表者名]<br>『便番号]<br>当該年度を<br>認] にチェ、 | に校長名<br>[住所] は<br>5暦で入力<br>ックを入れ         | 学校のもの?<br>します。<br>る |

### 2-②画面をスクロールして内容を確認する

| <mark>連絡窓口</mark> (種)<br>※必ず1つチェ・             | 別)       | □ 水球 □ シン·<br>J能) | クロ 🗆 日本泳法 🗆   | ows | [競泳]にチュ<br>この範囲をJ<br>[連絡者名]と[ | : ックを入れ、<br>、カします。<br>E-Mailアドレス] |  |
|-----------------------------------------------|----------|-------------------|---------------|-----|-------------------------------|-----------------------------------|--|
|                                               | 競泳       |                   |               |     | は担当者の                         | ものです。                             |  |
| 連絡者名                                          | 姓名       |                   | 連絡者名          | 贬   |                               |                                   |  |
| 郵便番号                                          |          |                   |               |     | -                             |                                   |  |
| 主所 1                                          |          |                   | 作所 1          |     |                               |                                   |  |
| È所 2                                          |          |                   | 作所 2          |     |                               |                                   |  |
| 話番号                                           |          |                   | 電話番号          |     |                               |                                   |  |
| E-Mailアドレス                                    |          |                   | E-Mailアドレス    |     |                               |                                   |  |
|                                               | 大球       |                   |               | 2   | シクロナイズドスイ                     | ミング                               |  |
| 重絡者名                                          | 姓名       |                   | <br>連絡者名      | 姓   | 名                             |                                   |  |
| \$*<br>() () () () () () () () () () () () () |          |                   |               |     | -                             |                                   |  |
| 主所 1                                          |          |                   | 住所 1          |     |                               |                                   |  |
| 主所 2                                          |          |                   | 住所 2          |     |                               |                                   |  |
| ■<br>■話番号                                     |          |                   | 電話番号          |     |                               |                                   |  |
| E-Mailアドレス                                    |          |                   | E-Mailアドレス    |     |                               |                                   |  |
|                                               | <br>日本泳法 |                   |               | 7-  | ープンウォータースイ                    | ミング                               |  |
| 車絡者名                                          | 姓名       |                   | 連絡者名          | 姓   | 名                             |                                   |  |
| 郵便番号                                          |          |                   |               |     | -                             |                                   |  |
| 主所 1                                          |          |                   | 住所 1          |     |                               |                                   |  |
| 主所 2                                          |          |                   | 住所 2          |     |                               |                                   |  |
| <b>電話番号</b>                                   |          |                   | <br>電話番号      |     | [登録]:                         | を押せば                              |  |
| -Mailマドレフ                                     |          | ź                 | E-Mail Z KL/Z |     | 学校登録け!                        | 皇了です!                             |  |

団体登録内容に変更がある場合 3

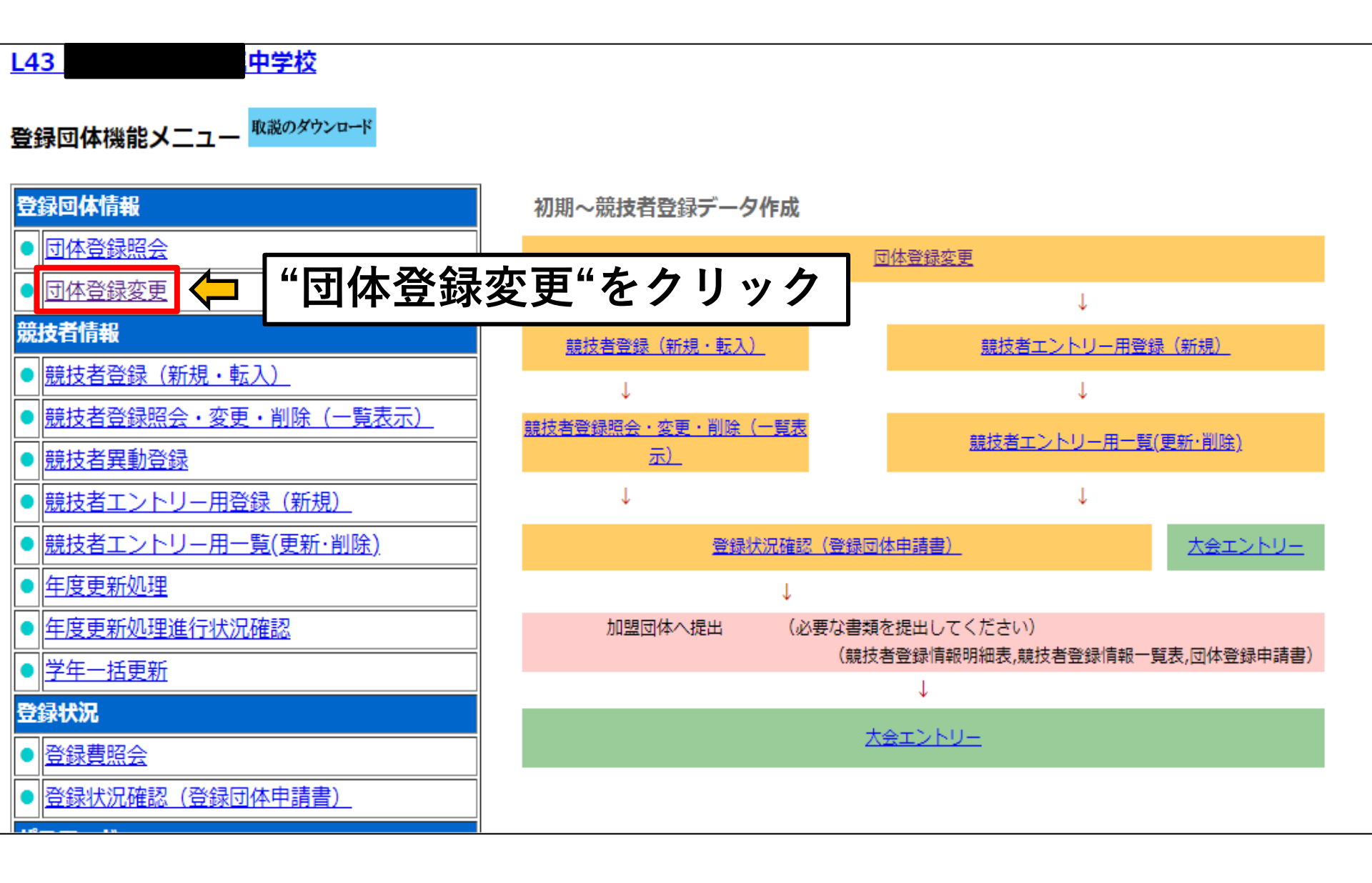

## 3. 団体登録内容に変更がある場合

前述の2-①団体登録の内容を確認 を参照して変更する。

| 同体系是             | 142                       | 同休通则        |                  | 登録費免除 ☑   |
|------------------|---------------------------|-------------|------------------|-----------|
|                  | 中学校                       |             |                  | <u>,,</u> |
| 登録団体が名称          |                           | 略称          |                  |           |
| 電光用略称            |                           | (半角英数カナ8文字) |                  |           |
|                  | ●不要 ○代表者 ○月刊水泳            |             |                  |           |
| 自動返信用 E-Mailアドレス | ○競泳 ○飛込 ○水球 ○シンクロ ○日本泳法 ○ | ows         |                  |           |
|                  | ○その他                      |             |                  |           |
| 代表者              | 姓名                        | 電話番号        | 0476 - 22 - 2131 |           |
| E-Mailアドレス       |                           |             |                  |           |
| 団体所在地            |                           |             |                  |           |
| 郵便番号             | 286 -0023                 | 住所 1        | 成田市成田27          |           |
|                  |                           | 住所 2        |                  |           |
| 月刊水泳送付先名         | 姓    名                    | 電話番号        |                  |           |
| E-Mailアドレス       |                           |             |                  |           |
| 月刊水泳送付先          | (月刊水泳送付先)                 |             |                  |           |
| 郵便番号             |                           | 住所 1        |                  |           |
|                  |                           | 住所 2        |                  |           |
| 公認コーチ氏名          | 姓名                        | 登録番号        |                  |           |
| 年度登録             | 2021 年度に登録します 〇 (確認       | <u>z)</u>   |                  |           |
|                  |                           |             |                  |           |

## 3. 団体登録内容に変更がある場合

| <b>連絡窓口</b> (種別)                          | □ 日本泳法 □           | 前述の2-2画面をスクロー  |
|-------------------------------------------|--------------------|----------------|
| 競泳                                        |                    | ルして内容を確認するを参照  |
| 連絡者名                                      | 連絡者名               | して変更する。        |
| 郵便番号 ———————————————————————————————————— | ■『便番号              |                |
| 住所1                                       | <mark>作</mark> 所 1 |                |
| 住所 2                                      | / <b>7</b> 7 Z     |                |
| 電話番号                                      | ∎<br>記番号           |                |
| E-Mailアドレス                                | E-Mailアドレ          |                |
| 小球                                        |                    | シンクロナイズドスイミング  |
| 連絡者名 姓 名                                  | 連終首名               | 姓名             |
| 郵便番号                                      | 郵便番号               |                |
| 住所1                                       | <u>住所1</u>         |                |
| 住所 2                                      | <br>住所 2           |                |
| 電話番号                                      |                    |                |
| E-Mailアドレス                                | E-Mailアドレス         |                |
| 日本泳法                                      |                    | オープンウォータースイミング |
| 連絡者名                                      |                    | 姓名             |
| 郵便番号                                      |                    |                |
| 住所1                                       | 住所1                |                |
| 住所 2                                      | <br>住所 2           |                |
| 電話番号                                      | 電話番号               |                |
| E-Mailアドレス                                | E-Mailアドレス         |                |
| 登録                                        |                    | ے۔<br>ب        |

(

3. 団体登録内容に変更がある場合

| 🗖 📔 🔮 公益財団法人日本水泳連                                 | 盟 x   [ 日本水泳連盟 会員ページ x [ 団体登録                                                        | ×                      | +                     |             |                |                | - 🗆 🗙      |
|---------------------------------------------------|--------------------------------------------------------------------------------------|------------------------|-----------------------|-------------|----------------|----------------|------------|
|                                                   | https://www.japan-swimming.jp/webswmsys/p310_dantai?mo                               | ode=5&UserIDThird=43A3 | 2&dummy=16274860      | )99260 fa   |                | 12 ₪           |            |
| YY Yahoo!ショッピング YY Yahoo! JA                      | PAN ြ じゃらんnet ြ dynabook ザポート… ြ dynabook.com                                        | 👉 ログイン 🗳 COCORO N      | 1EMBERS <b>内</b> 熊本県教 | (育委員会 💿 マイ) | えバリレ           | 🦰 <del>2</del> | の他のお気に入り   |
| <u>中学校</u><br><u>4.5.13)-団体登録変</u><br>正しく登録されました。 | ● 登録が終わっ                                                                             | ったら"回                  | 日体名"                  | をクリ         | ック             |                | Î          |
|                                                   | A32                                                                                  | 団体種別                   | 中学校 🗸                 | ◎ 第一 ○ 第二   | 登録費免除          | ]              | - 1        |
| 登録団体名称                                            |                                                                                      |                        |                       | 1           |                |                |            |
| 登録団体が名称                                           |                                                                                      | 略称                     |                       |             |                | Í              |            |
| 電光用略称                                             |                                                                                      | (半角英数計8文字)             |                       |             |                |                |            |
| 自動返信用 E-Mailアドレス                                  | <ul> <li>●不要 ○代表者 ○月刊水泳</li> <li>○競泳 ○飛込 ○水球 ○シンクロ ○日本泳法 ○C</li> <li>○その他</li> </ul> | DWS                    |                       |             |                |                |            |
| 代表者                                               | 姓                                                                                    | 電話番号                   |                       |             |                | Ĩ              |            |
| E-Mailアドレス                                        |                                                                                      |                        |                       |             |                |                |            |
| 団体所在地                                             |                                                                                      |                        |                       |             |                |                |            |
| 郵便番号                                              |                                                                                      | 住所 1                   | [                     |             |                | ]              |            |
|                                                   |                                                                                      | 住所 2                   |                       |             |                |                |            |
| 月刊水泳送付先名                                          | 姓    名                                                                               | 電話番号                   | -                     |             |                |                |            |
| E-Mailアドレス                                        |                                                                                      | ]                      |                       |             |                | ]              |            |
| 月刊水泳送付先                                           | (月刊水泳送付先)                                                                            |                        |                       |             |                | ]              |            |
| 郵便番号                                              |                                                                                      | 住所 1                   |                       |             |                |                |            |
|                                                   |                                                                                      | (注訴 2                  |                       | D C Mo      | min Characters |                | 0.27       |
|                                                   |                                                                                      |                        | ET A                  | 15- C       | - <b>†</b> 0 - | 本日 📲 IIII. 💧   | 2021/07/29 |

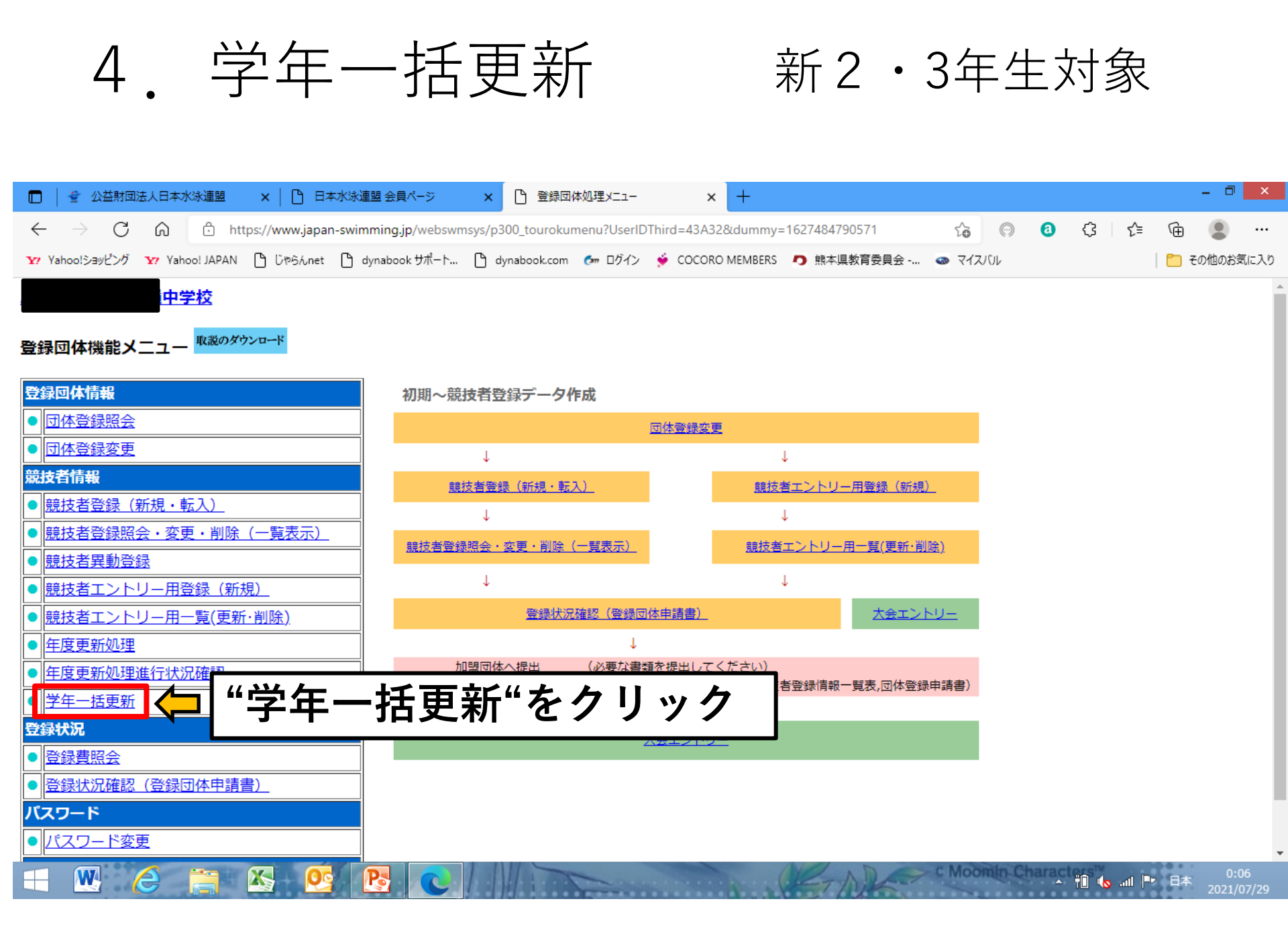

新2·3年生対象

🔺 🎁 🍖 📶 🏴 日本

| 🗖   🔮 公益財団法人日本水泳連盟 🛛 🖌 🎦 日本水泳連盟                                    | ▲ 会員ページ × □ 学年一括更新                               | × +                         |       |   |       | -     |         |
|--------------------------------------------------------------------|--------------------------------------------------|-----------------------------|-------|---|-------|-------|---------|
| $\leftarrow$ $ ightarrow$ $C$ $\widehat{}$ https://www.japan-swimm | ning.jp/webswmsys/p351_gakunenkoushin?UserIDThir | d=43A32&dummy=1627486207647 | to 💬  | 0 | (3 (≦ | œ (   |         |
| Y Yahoo!ショッピング Y Yahoo! JAPAN 🕒 じゃらんnet 🕒 dyr                      | nabook サポート… 🗋 dynabook.com 🛭 ログイン 🔶 CC          | OCORO MEMBERS 🎝 熊本県教育委員会 🧔  | マイスバル |   |       | 📋 その他 | 也のお気に入り |

#### 中学校

### <u>4.5.1 8)-</u>学年一括更新(翌年度更新も含む)

| 登録番号   | 登録 | 团体 | 名  |   |   |   | ļĦ | 哕  | <mark>交</mark> イ | 表 | 者谷 | <u>ځ</u> |   |   |   | ]  |    |
|--------|----|----|----|---|---|---|----|----|------------------|---|----|----------|---|---|---|----|----|
|        |    |    |    |   |   |   |    |    |                  |   |    |          |   |   |   |    |    |
|        |    | 合計 |    | 幼 | 児 | 小 | 学  | 中  | 学                | 高 | 校  | 大        | 学 | — | 般 | 70 | D他 |
|        | 合計 | 男子 | 女子 | 男 | 女 | 男 | 女  | 男  | 女                | 男 | 女  | 男        | 女 | 男 | 女 | 男  | 女  |
| 登録者数合計 | 53 | 39 | 14 | 0 | 0 | 0 | 0  | 39 | 14               | 0 | 0  | 0        | 0 | 0 | 0 | 0  | C  |

実行ボタンを押すと、登録済み情報(競技者の生年月日)とサーバーの日付から学年を算出します。 算出された学年に誤りがある場合には、学年の情報を直接修正してください。 翌年度更新(毎年3月のみ)は、サーバー日付から翌年度を算出します。

#### 更新される学年のルール

W

e

| 6歳-12歳       | 小学1年-6年 | 無条件                 |   |
|--------------|---------|---------------------|---|
| 13歳-15歳      | 中学1年-3年 | 無条件                 |   |
| 16歳-18歳      | 高校1年-3年 | 無条件                 |   |
| 19歳-22歳 大学1年 |         | 無条件                 |   |
| 20歳-22歳      | 大学2年-4年 | 但し、現在学種が大学の競技者のみが対象 |   |
| 実行           | ⇐ "     | 実行"をクリック            | 7 |

X

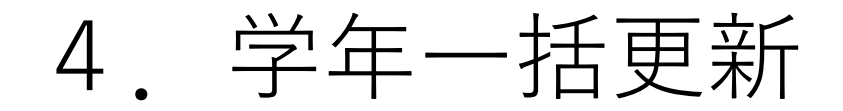

新2・3年生対象

前 🕼 🖅 👘

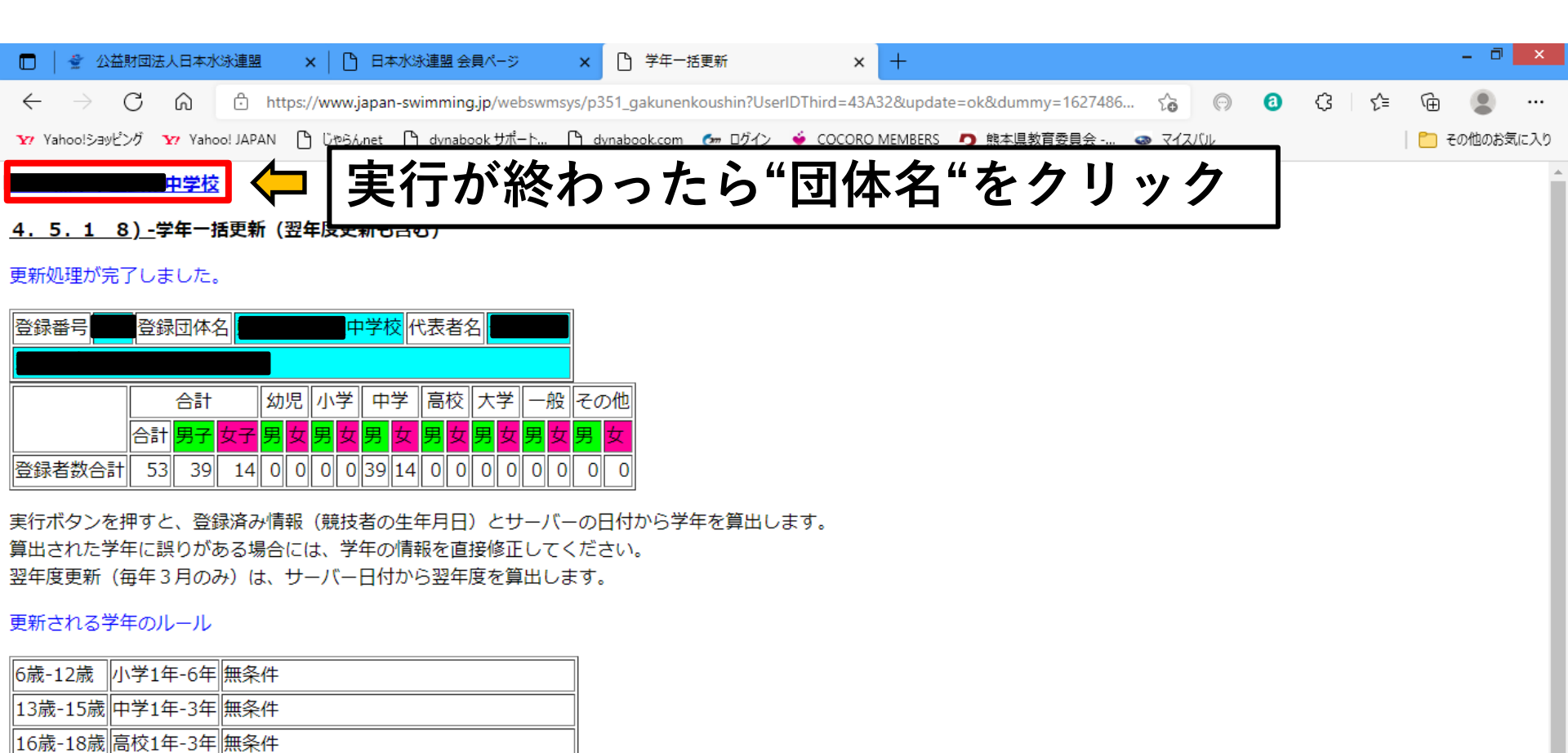

19歳-22歳 大学1年 無条件

||20歳-22歳||大学2年-4年||但し、現在学種が大学の競技者のみが対象

実行

W